## 商品名 : 4K UHDスマートストリーミングプレーヤー 型 番 : LEAP-S1

# 取扱説明書 <sub>保証書添付</sub> COOCQQ

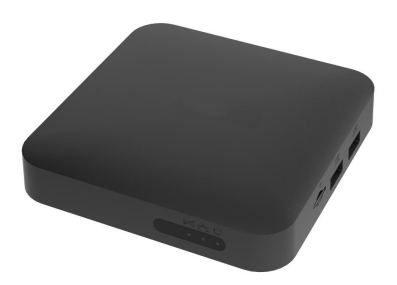

この度は本製品をお買い上げ頂きまして、誠にありがとうございます。 ●本機の性能を十分に発揮させると共に、長期間支障なくお使い頂く ために、ご使用前にお読みください。お読みになった後は、保証書 付ですので大切に保管し、必要に応じてご利用ください。

●保証書に、「お買い上げ日、販売店名」などの記入があるかを必ず お確かめください。

# ■目次

| 安全上のご注意  | t •••••        | • • • • • | • • • • • | <br>• • • • • | ••••      | •• 3  |
|----------|----------------|-----------|-----------|---------------|-----------|-------|
| 同梱品一覧    | •••••          | • • • • • | • • • • • | <br>• • • • • | • • • •   | •• 4  |
| 各部名称     | • • • • • •    | • • • • • | • • • • • | <br>• • • • • | • • • •   | •• 5  |
| リモコンについて |                | • • • • • | • • • • • | <br>• • • • • | • • • •   | •• 6  |
| テレビとの接続  | • • • • • •    | • • • • • | • • • • • | <br>• • • • • | • • • •   | •• 8  |
| 光デジタル音声  |                |           |           |               |           |       |
| 出力端子との接  | 続 •••          | • • • • • |           | <br>•••••     |           | • 9   |
| LANケーブルの | 接続 🕶           | • • • • • | • • • • • | <br>• • • • • | • • • • • | • 10  |
| 電源の接続    | • • • • • •    | • • • • • | • • • • • | <br>• • • • • |           | •• 11 |
| 使い方      |                |           | • • • • • | <br>          |           | •• 12 |
| マイクロSDカー | ドとUSB          | 再生        | ••••      | <br>• • • • • |           | • 19  |
| スマートフォンか | <b>`</b> 5     |           |           |               |           |       |
| テレビにミラーリ | ング・・           |           | • • • • • | <br>          |           | • 23  |
| 製品仕様     |                |           |           | <br>          |           | •• 25 |
| 保証条件の内容  | \$ • • • • • • | • • • • • |           | <br>• • • • • |           | •• 26 |
| 商品保証書    |                | • • • • • |           | <br>• • • • • |           | •• 27 |

## ■安全上のご注意

この度は当社製品をご購入いただき、ありがとうございます。 本製品を使用する前に、この取扱説明書をよくお読みの上、 安全に正しくお使いください。又、お読みになった後は、必ず 保管してください。

## 煙が出ている、異臭や異音がするなどの異常状態のまま使用しない

♥☞ 火災・感電の原因となります。

<sup>電源ブラ</sup>このようなときはすぐに電源を切り、その後必ず電源プラグをコンセントか <sup>グを抜く</sup> ら抜いてください。煙が出なくなるのを確認してから販売店に修理をご依 頼ください。お客様による修理は危険ですので絶対におやめください。

#### 🚫 お客様自身による修理・改造はしない

感電の原因になります。内部の点検・修理は販売店にご依頼ください。

#### 、表示された電源電圧、交流100V以外の電圧で使用しない

→ 火災・感電の原因になります。

# ○ 電源コードを傷つけたり、破損させない。また、重いものを乗せたり、加熱したり、引っ張ったりしない

電源コードが破損し、火災・感電の原因になります。

◇ ぐらついた台の上や傾いた所など、不安定な場所に置かない 蒸↓ 落ちたり、倒れたりして、けがの原因になります。

**水が入る、ぬれるような場所、湿気やほこりの多い場所では使用しない** 火災・感電の原因になります。

## ○濡れた手でACアダプターのプラグの抜差しをしない

▶ 火災・感電の原因になります。

### 🔨 本体を落としたり、振動を与えない

🌙 故障・火災・感電の原因になります。

#### ACアダプターは付属の物を使用する他の

● 指定以外のACアダプターを使用すると、火災・故障の原因となります。

## ■同梱品一覧

本体をご使用頂く前に、以下の内容物が全て揃っていることを ご確認ください。

※イラストは実物と異なる場合があります。

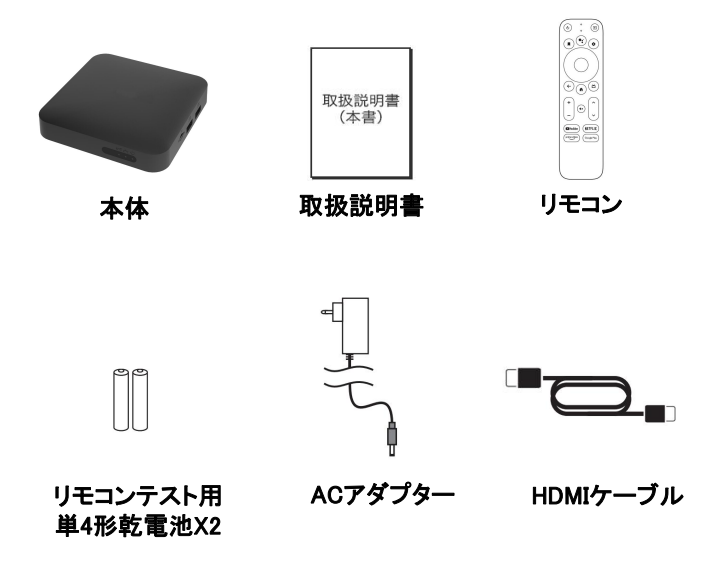

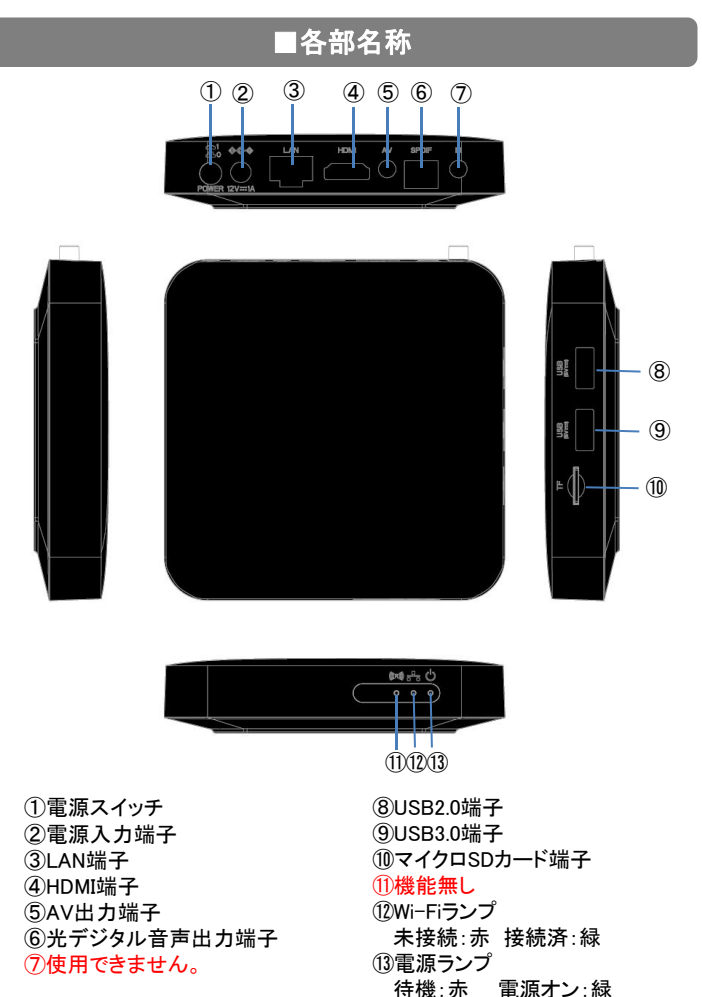

## リモコンについて

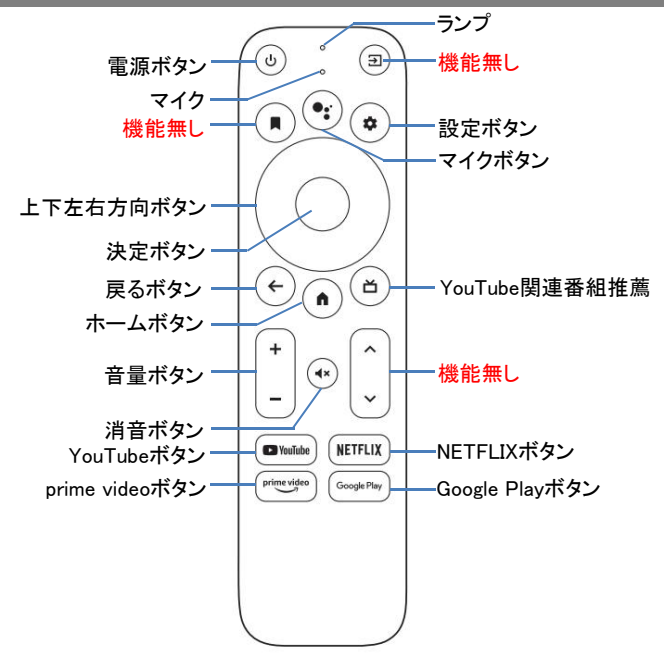

#### ■リモコン仕様

コントロールタイプ: Bluetooth4.2 ボイス対応 通信距離:最大約10m

#### ■Googleボイスアシスタント

Googleボイスアシスタントを使用するときは リモコンのマイクボタンを押して、操作指示 を話しかけてください。 ※Googleボイスアシスタントを使用するには Googleアカウントを登録する必要となります。

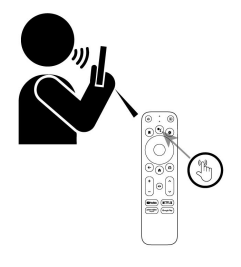

#### ■リモコンに電池を入れる

- 1、電池カバーを外す 電池カバーを矢印方向にスライドして 電池カバーを開きます。
- 2、単4形乾電池2本を入れる ※乾電池はプラス(+)とマイナス(-)の 向きを間違えないよう、正しく入れて ください。

※付属品の単4形乾電池はテスト用です。

3、電池カバーを元に戻します。

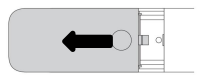

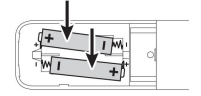

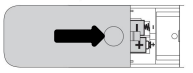

## ⚠注意

- 乾電池の誤った使いかたは、液もれや破裂の原因になります。 以下の点にご注意ください。
- ●新しい乾電池と古い乾電池を混ぜて使用しないでください。
- ●種類の異なる乾電池(マンガン乾電池とアルカリ乾電池など)を混ぜて使用しないでください。
- ●長時間ご使用にならない場合は、乾電池を本体から取り出しておいてください。
- ●乾電池を加熱したり、分解したり、ショートさせたり、火の中に投入しないでください。

## ■テレビとの接続

お使いのテレビに合わせて、付属品のHDMIケーブルまたはAV ケーブル(別売り市販)を使って接続してください。

※テレビ側の接続の詳細についてはテレビの取扱説明書をご覧

ください。

※機器を接続するときは、必ず電源を切り、電源プラグをコンセント から抜いておこなってください。

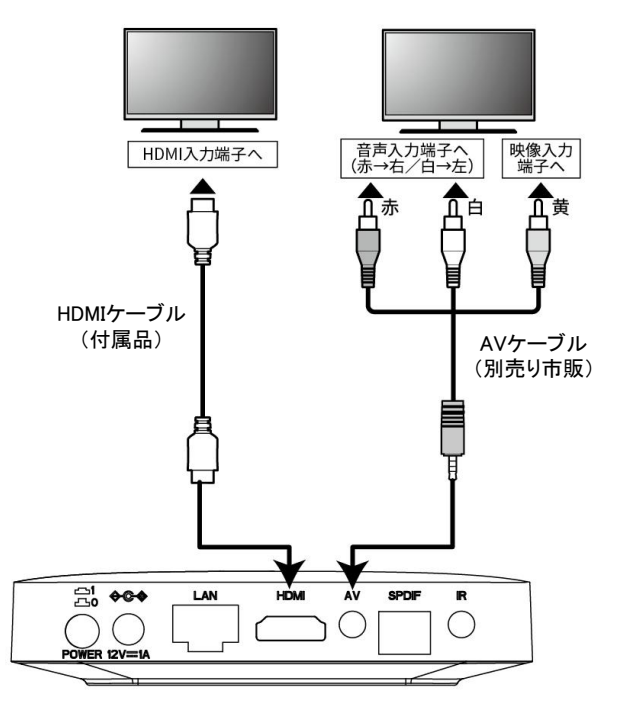

## ■光デジタル音声出力端子との接続

本機の光デジタル音声出力端子に、AVアンプなどの光デジタル音声 入力端子を接続することで、臨場感のある高音質な音声を楽しむこと ができます。

※光デジタルケーブルのプラグには2種類の形状のがあります。 接続する機器の形状に合ったケーブルをご用意ください。

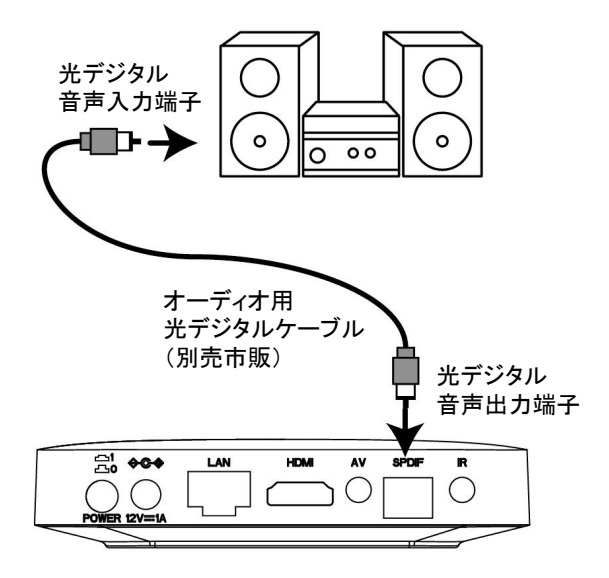

## ■インターネットの接続

#### 本機背面のLAN端子にネットワークケーブルを接続してください。

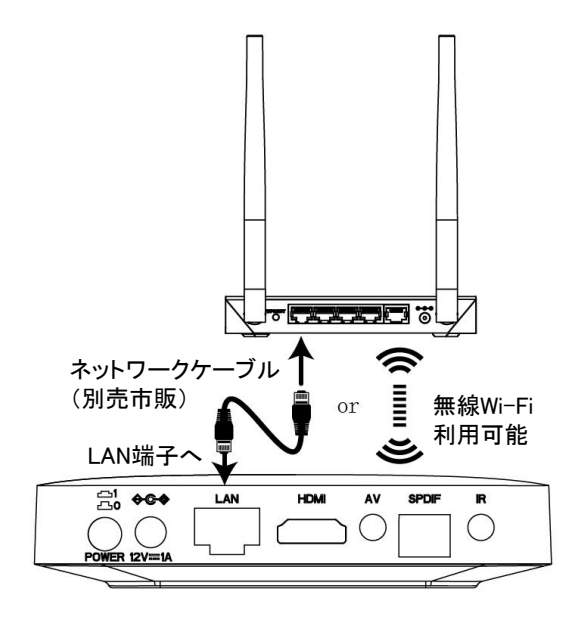

## ■電源の接続

付属品のACアダプターを本体背面の電源入力端子に接続し、 コンセントに差し込みます。

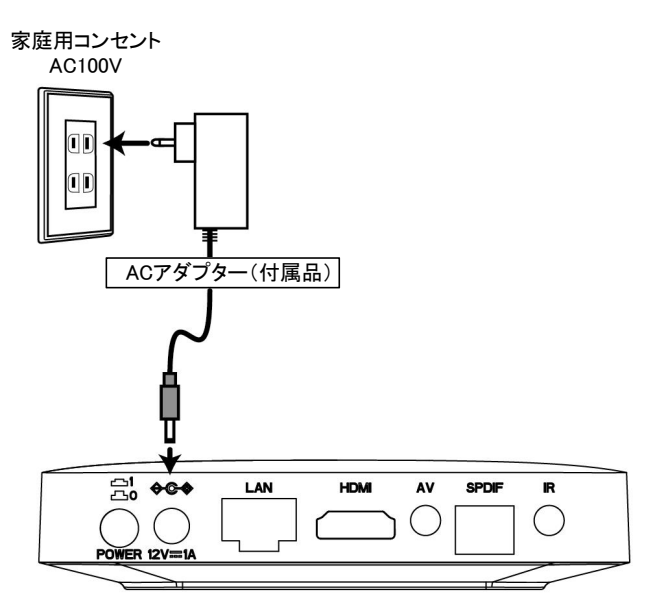

## ■使いかた

①本体の電源スイッチを押すと電源オンになり、電源ランプが緑色に点灯します。テレビに下記簡単設定画面が表示されます。
 ※起動から下記画面表示するまで時間がかかります。
 ※バージョンアップにより画面が実物と異なる場合があります。

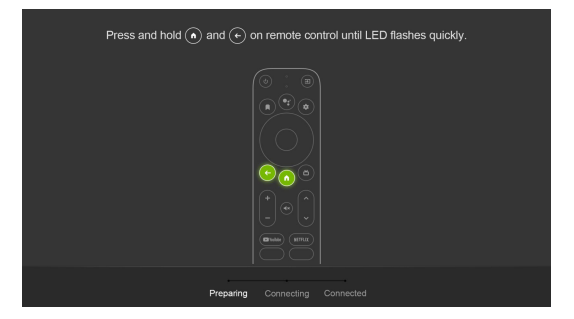

②リモコンランプが点滅するまで と との を同時に 長押し(約5秒)して、リモコンと本体をペアリングします。

|            | ھارىسى  |
|------------|---------|
|            | X99CX   |
|            | हिन्दी  |
| $k \ge -z$ | โหยม    |
| ようこて       | 한국어     |
|            | 中文 (简体) |
|            | 中文 (繁禧) |
|            | 中文 (香港) |
|            | 日本道     |
|            |         |

③上下ボタンで言語(日本語)を選択してください。

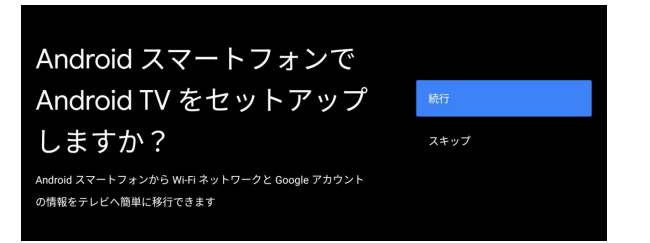

 ④【続行】を選択して、下記画面に従ってAndroidスマートフォン でAndroidTVをセットアップします。
 セットアップしない場合は【スキップ】を選択してください。
 ※ホーム画面で、設定ボタンを押して、設定→アカウントと ログインにより設定もできます。

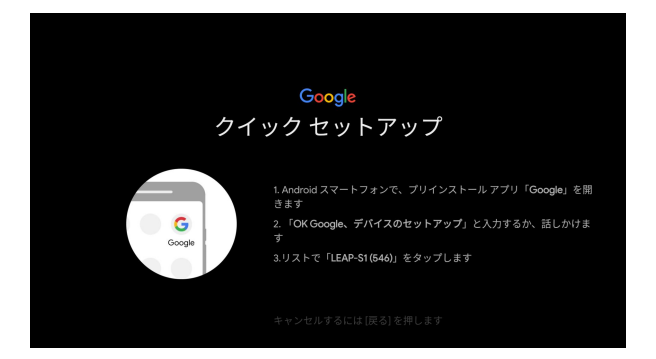

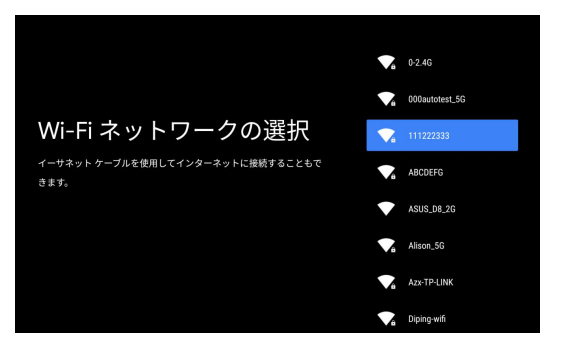

⑤Wi-Fiネットワークの選択

ー覧より接続したいWi-Fiを選択し、Wi-Fiのパスワードを 入力しネットワークへ接続します。

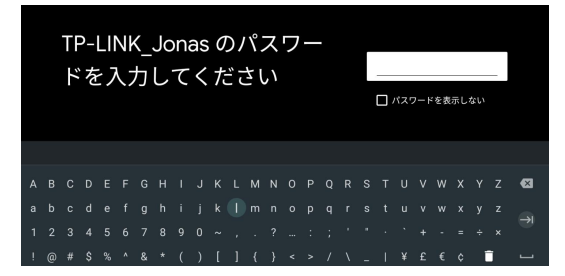

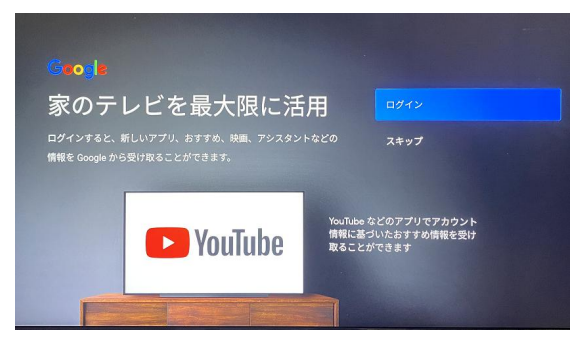

⑥【ログイン】を選択すると【スマートフォンかパソコンを使用】/
 【リモコンを使用】することで、Googleアカウントを登録することができます。登録しない場合は【スキップ】を選択してください。
 ※②AndroidスマートフォンでAndroidTVをセットアップをした場合はこの画面が表示されません。

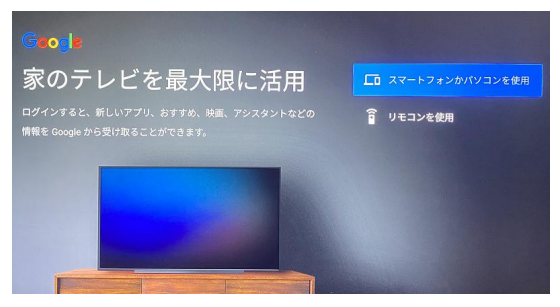

#### Google

### 利用規約

統行すると、Google の利用規約とプライバシー ポリシー、Google Play の利用規約に同意したことになります。

このデバイスは、Google、デバイスメーカー、携帯通信会社からアッ プデートやアプリを受け取り、インストールする場合もあります。アプ リによっては、アプリ内購入を提供することもあります。こうしたアプ リの削除やアプリ権限の調整はデバイスの設定からいつでも行えます。

また、Google ではマイクから音声や音声履歴を収集し、一時的に保存 して、サービスの品質向上に活用しています。

## ⑦【同意】を選択してください。

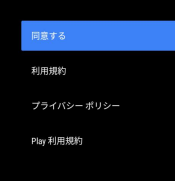

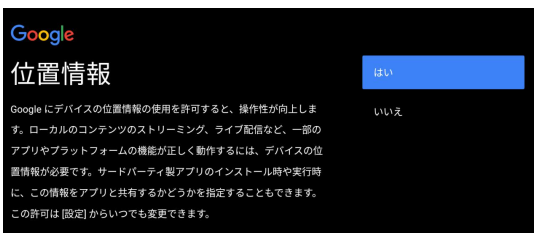

## ⑧【はい】または【いいえ】を選択してください。

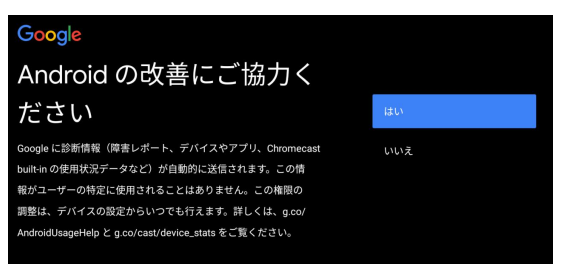

## ⑨【はい】または【いいえ】を選択してください。

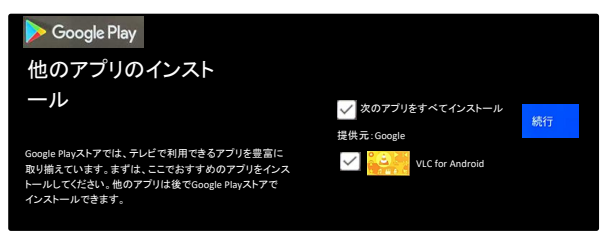

### ⑩【続行】を選択します。

#### ※VLCアプリは19ページマイクロSDカードとUSB再生用アプリです。

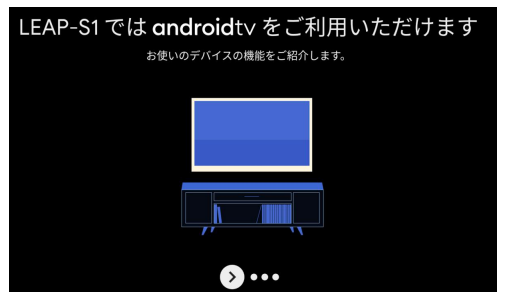

(1)【OK】ボタンを押します。

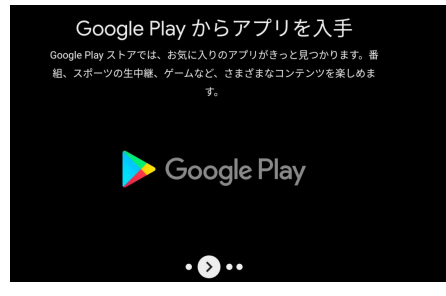

(1)【OK】ボタンを押します。

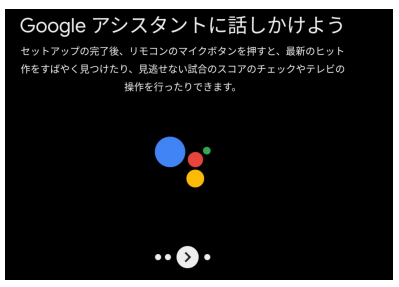

## ①【OK】ボタンを押します。

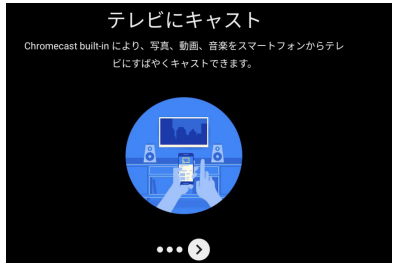

## (4)【OK】ボタンを押します。

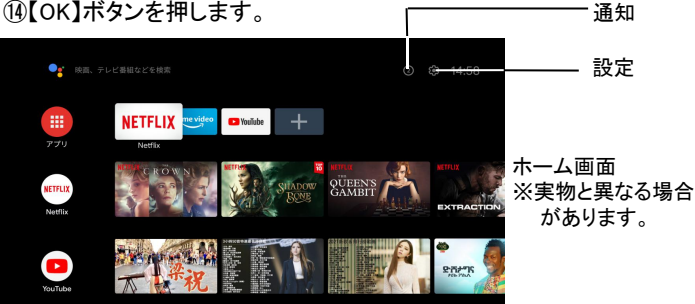

低ホーム画面が表示されます。 これでかんたん設定完了です。さまざまコンテンツを楽しめます。

## ■マイクロSDカード/USB再生

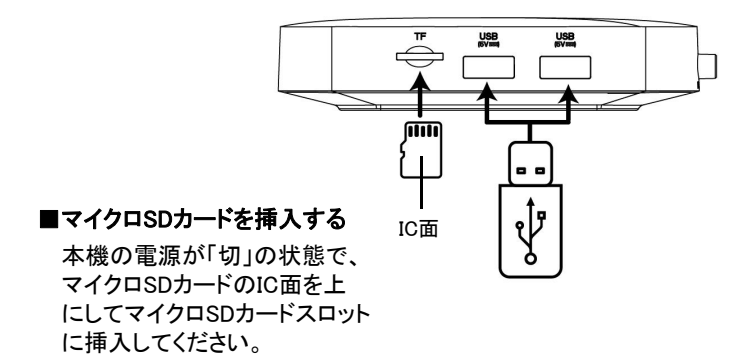

#### ■USBメモリを挿入する

本機の電源が「切」の状態で、USBメモリをUSB端子に挿入して ください。

■ファイルの再生

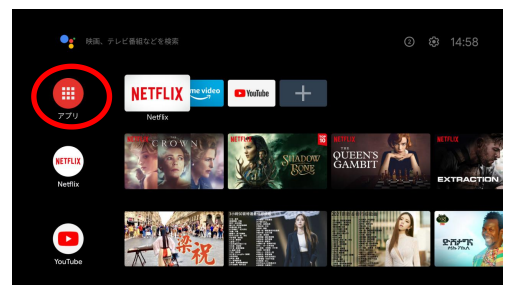

①ホーム画面のアプリを選択してください。

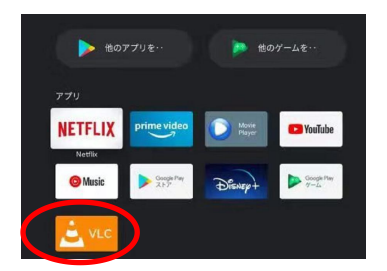

②VLCアプリよりビデオなどファイルを再生してください。 またはGoogle Playストアからお好みのアプリをダウンロードして ファイルを再生してください。

※VLCアプリはバージョンアップにより再生画面が違う場合があり ます。

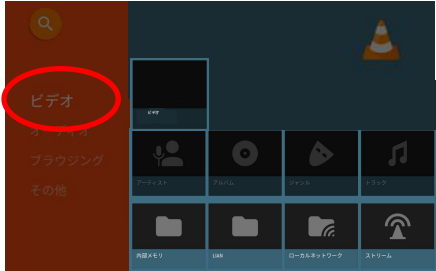

#### ■ビデオの再生

①方向ボタンでビデオファイルを選択し、OKボタンを押すと再生始まります。

②再生中にできる操作

OKボタン:停止/再生

左/右ボタン:早戻し/早送りします。

音量+/ーボタン:音量を上げ/下げします。

消音ボタン:音を消します。再度押すと音量が元に戻ります。 ③戻るボタンで前画面に戻ります。 ■オーディオの再生

①方向ボタンでオーディオファイルを選択し、OKボタンを押すと 再生始まります。

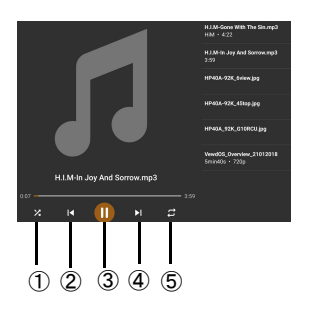

②左右ボタンで操作アイコンを 選択し、OKボタンで決定します。
③戻るボタンで前画面に戻ります。

**操作アイコン**: ①ランダム再生 ②前曲へ ③再生/停止 ④次曲へ ⑤繰り返し再生

#### ■画像の再生

①方向ボタンでブラウジング→メディア名を選択し、OKボタンを 押します。

例:

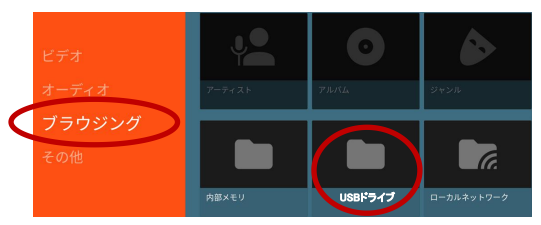

②上下ボタンで画像ファイルを選択し、OKボタンを押すと画像を確認 することができます。

#### ■マイクロSDカード/USBメモリを取り出す

再生等の操作を終了し、本機の電源を切ってからマイクロ SDカードまたはUSBメモリを取り出してください。

#### ※ご注意

マイクロSDカード/USBメモリの読込中、再生中または動作終了直後に、 マイクロSDカード/USBメモリを引き抜いたり、電源を切ったりしないで ください。データが破損することがあります。誤った使いかたによる データの損失やマイクロSDカード/USBメモリの破損等については一切 保証いたしかねます。

## スマートフォンからテレビにミラーリング

本機のChromecast built-inにより、写真、動画、音楽をスマートフォン からテレビにすばやくキャストできます。

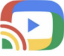

■スマートフォンに Chromecast をインストール

①ご使用のスマートフォンと本機を同一のWi-Filこ接続します。

②Apple App StoreまたはGoogle Play Storeから Chromecast APPをご使用のスマートフォンにダウンロードしインストールして ください。

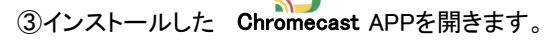

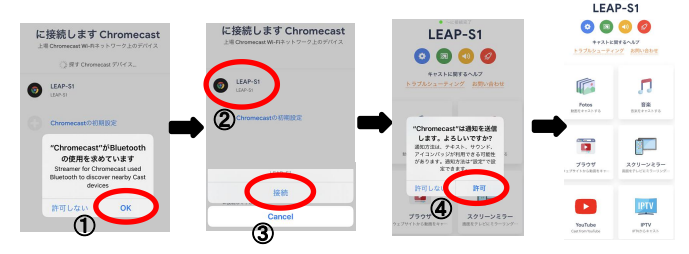

- ④画面に従ってい、本機のデバイス名【LEASP-1】を選択し 接続して、画面をミラーリングすることができます。
- ※デバイス名は設定→デバイス設定→デバイス情報→デバイス名 より確認/変更することができます。

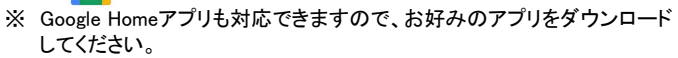

※アプリによって表示言語は日本語ではない場合があります。

#### ■ミラーリングする時の注意事項

- ●アプリによってはミラーリング時、画面より横に膨張して投射 されてしまうものもあります。
  - ➡携帯本体・画面を横にすることで解消されることがあります。

iPhoneの場合(例)

- 画面上から下に向けてスクロールすると 設定画面になります。
- 2. のマークをクリックすると縦画面 にも横画面にもなります。

Androidの場合

- 1. 画面右上から下に向けてスクロールする と設定画面になります。
- 2.「自動回転」マークをクリックすると縦 画面にも横画面にもなります。

※他機種に関してお持ちの携帯電話説明書をご覧ください。

- ●操作するアプリによっては音が出力されない場合があります。 お持ちの携帯電話をスピーカーなどと接続してご利用ください。
- ●アプリや動画により投射できない、または緩慢になる場合が あります。
- ●携帯機種によりアスペクト比が変わる場合がありますが、 製品の故障ではありません。
- ●携帯の機種により投射することのできるアプリが変わる ことがあります。
- ●Wifi環境によって投射ができなかったり緩慢が生じることもあります。

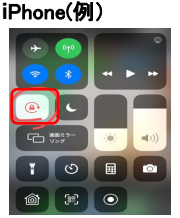

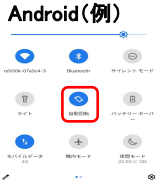

## ■製品仕様

| OS        | Android 10                                                                   |
|-----------|------------------------------------------------------------------------------|
| 内部ストレージ   | 2GB                                                                          |
| フラッシュメモリー | 8GB                                                                          |
| WiFi      | 2.4G/5G (802.11 b/g/n/a/ac Wi-Fi)                                            |
| Bluetooth | Bluetooth4.2                                                                 |
| 入力端子      | 電源入力端子×1<br>LAN RJ−45(10M/100M)端子×1                                          |
| 出力端子      | HDMI出力端子(2.0a、type A)×1<br>AV出力端子(3.5mmジャック)×1<br>光デジタル音声出力端子×1              |
| インターフェース  | USB2.0端子 × 1(2TBまで対応)<br>USB3.0端子 × 1(2TBまで対応)<br>マイクロSDカード端子 × 1(128GBまで対応) |
| 消費電力      | 12W                                                                          |
| 電源        | AC100~240V 50/60Hz<br>DC12V 1A                                               |
| 本体サイズ     | 110mm(W) x 110mm(D) x 22mm(H)                                                |
| 製品重量      | 530g                                                                         |
| 推奨動作温度    | 約0~40度                                                                       |
| 付属品       | 取扱説明書、ACアダプター、HDMIケーブル、<br>リモコン、リモコンテスト用単4形乾電池X2                             |

※著作権保護などにより見られない動画や画像もあります。
※仕様および外観・付属品は改良のため予告なく変更されることがあります。
あらかじめご了承ください。

## ■保証条件の内容

保証期間内でも以下の場合は有料修理となります。ご確認 ください。

- 1、誤った使用・不当な修理・改造・分解で生じた故障または 損傷。
- 2、お買い上げ後の落下・故意による破損・輸送等で生じた 故障または損傷。
- 3、火災・天災地変・塩害・異常電圧・指定外電圧使用等での 生じた故障または損傷。
- 4、本書の提示がない場合。
- 5、本書にお買い上げ日・お客様名・販売店名の記入がない 場合。
- 6、一般家庭用以外(業務用等)、または異常な連続使用による故障または損傷。
- 7、使用時に起きた傷・色あせ・汚れ・または保管の不備で 起きた損傷。
- 8、付属品と消耗品(バッテリー)の交換
- ●本書(保証書)は日本国内において有効です。
- ※保証期間中でも保証書のご提示が無い場合、有償修理 となります。
- ※弊社出張修理サービス等は行っておりません。修理・点検 ご希望の際はカスタマーサポートへご相談ください。

#### ▲ 注 意

弊社では、お客様からの「製品の使い方や仕様に関するご 質問」「有償修理のご依頼」には対応しておりますが、保証 期間内での「返品・交換・無償修理」は正規販売店経由で のみ行っております。返品などをご希望の方は、ご購入さ れた販売店までお問い合わせください。どうぞよろしくお願 いいたします。

#### 【商品名】 4K UHDスマートストリーミングプレーヤー

#### 【型番】LEAP-S1

| お買上日       | 年    | 月 | Η | 保証<br>期間 | 1年間<br>(本体のみ) |
|------------|------|---|---|----------|---------------|
| お客様<br>ご住所 | TEL: |   |   |          |               |
| お客様<br>お名前 |      |   |   |          |               |
| 販売店        |      |   |   |          |               |

上記商品をお買上げ頂きまして誠に有難うございます。この 保証書はお客様の通常のご使用により万一故障した場合には、 本書記載内容で無料修理をお約束するものです。

- ●この保証書をお受取になる時に販売年月日、販売店、取扱者 印が記入してあることをご確認ください。
- ●本保証書は再発行いたしませんので、紛失されないよう大切に保管ください。

.....

#### カスタマーセンター

03-5422-8264

【受付時間】平日(土日、祝日、社内規定休業日を除く) AM10:00~12:00 PM14:00~17:00 株式会社ジョワイユ